## 附件 5

## 线上开发票指引

培训班开班后,学员可自行申请培训费发票。

退房当天12点之后,学员可自行申请资本市场学院住宿发票,续 住不支持线上开票,请在注册中心前台开取续住房费发票。

1. 小程序开发票指引:

请使用手机微信扫一扫功能,扫描资本市场学院学员平台小程序码(见下图),登录资本市场学院报名系统,登录后在"订单"中查找"沁园•资本市场法治"证券仲裁高级研修班第三期(并购重组),分别点击报名和订房项目中的"申请发票",确认相关发票信息无误后点击"确认",开具发票成功后点击"下载发票"进行保存。培训班结班 30 天后将无法在线开票。

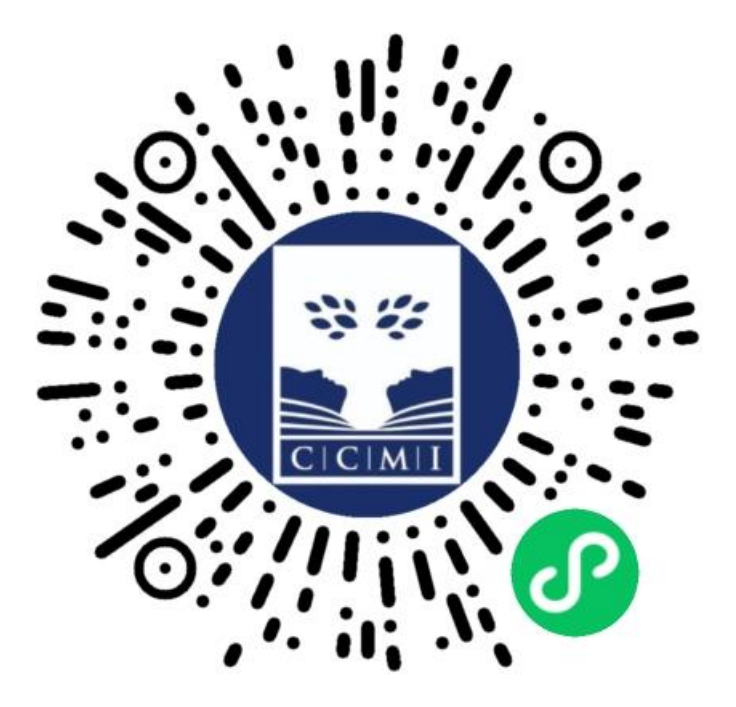

(资本市场学院学员平台小程序码)

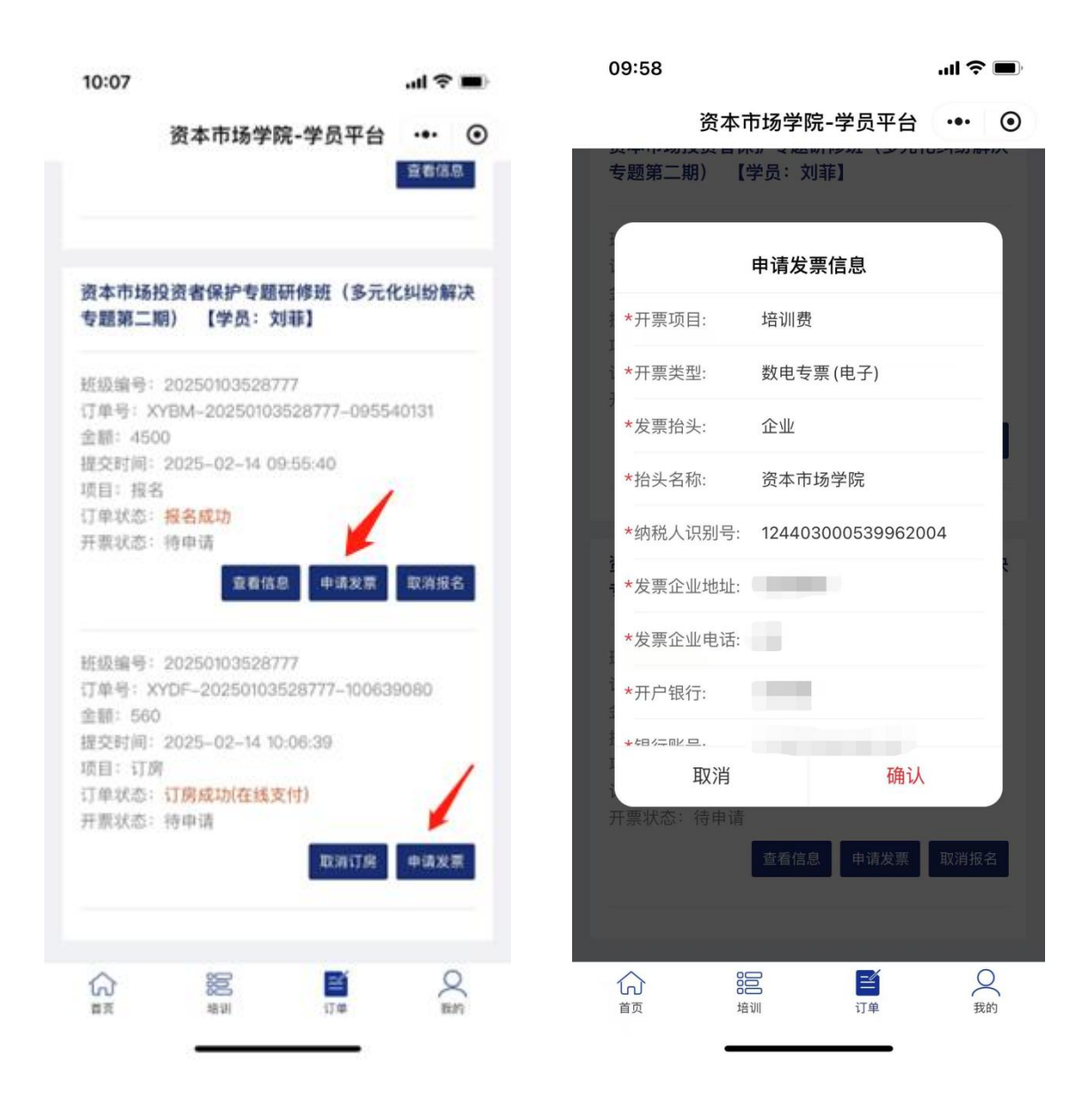

## 2. 网页开发票指引:

登录资本市场学院学员平台 <u>https://s.ccmi.cn/login</u>,点击上 方导航栏"订单管理",在"近期订单"中找到对应培训班,点击"申 请发票",确认相关发票信息无误后点击"确认申请",开具成功后 将会发送电子发票至收票人手机和邮箱。

| 🦉 资本市场学院   学 | ·员平台 首页 潮                      | 研管理 订单管理 培训记录管理 账号管理                                     | 海息(556) 15064005<br>消息(556) 15064005 |  |  |  |  |  |
|--------------|--------------------------------|----------------------------------------------------------|--------------------------------------|--|--|--|--|--|
|              | <b>培训班管理</b><br>近期培训班<br>历史培训班 | 近期订单<br>全部(11) 侍服费(0) 已生效(6) 已取消(2)                      | 1                                    |  |  |  |  |  |
|              |                                | 班级名称: 发票1 班级编号: 202405090416 李贯姓名: 傑王語-現试                |                                      |  |  |  |  |  |
|              | 订单管理                           | 项目 订单号 金额 订单状态 开展状态 操作                                   |                                      |  |  |  |  |  |
|              | 近期订单                           | 报告 XYBM-202405090416-084434196 1 报告成功 已开票 值息重要 下數发展 职能服务 |                                      |  |  |  |  |  |
|              | 一 历史订单                         | 订购 XYDF-202405090416-141318369 1 订房成功在规支 符申请 取消订房 申請发票   |                                      |  |  |  |  |  |
|              |                                | 订餐 XYDC-202405090416-141337728 1 订餐成功 取消订餐               |                                      |  |  |  |  |  |
|              | 培训记录管理                         | 实物 FJSW-202405090416-141357398 1 已支付 侍由寄 申请发票            |                                      |  |  |  |  |  |
|              | 培训记录信息                         | 延眠后称: 波震2 短眼編号: 202405090417 学是姓名: 使王岳·彻试                |                                      |  |  |  |  |  |
|              | 账号管理                           | 项目 订单号 金額 订单状态 开票状态 操作                                   |                                      |  |  |  |  |  |
|              | 个人信息维护                         | 报名 XYBM-202405090417-141906382 1 报名成功 待由请 信息登署 申请发票 取消报名 |                                      |  |  |  |  |  |
|              | 同本信言後訪                         | 零星订發 FJDC-202405090417-141940653 1 已支付 侍申请 申请发展 职制订单     |                                      |  |  |  |  |  |
|              | 修改密码                           | H版名称:使,一章重订房贸 H版编号: 202405040391 李灵姓名:使王母,谢武3            |                                      |  |  |  |  |  |
|              |                                | 项目 订单号 金额 订单状态 开展状态 摄作                                   |                                      |  |  |  |  |  |
|              |                                | 报名 XYBM-202405040391-151618583 1 报名成功 侍申谱 信息查看 取通报名      |                                      |  |  |  |  |  |
|              |                                |                                                          |                                      |  |  |  |  |  |
|              |                                | 项目 订单号 金额 订单状态 开票状态 操作                                   |                                      |  |  |  |  |  |
|              |                                | 現金 ¥VRM-202305060320.100128353 0 現金成功 (四中等 (信用音等)) ※現金   |                                      |  |  |  |  |  |

| 资本市场学院 学员平台 È                                           | 顶 培训班管理                                                                                                    | ! 订 <b>单管理</b> 培训记录管理 票 | 长号管理                                         |                                                            |                                                                                                    | 消息(577) 15064005801  |
|---------------------------------------------------------|----------------------------------------------------------------------------------------------------|-------------------------|----------------------------------------------|------------------------------------------------------------|----------------------------------------------------------------------------------------------------|----------------------|
| ● And Control and And And And And And And And And And A | 20 3日初時日本<br>开環项目<br>* 开環地型<br>* 发展始头<br>纳税人记题等<br>2.根近繁等<br>1.申请发展信息一句<br>2.根近常等等<br>1.申请发展信息一句<br>2.根近常的常常。<br>2.目前了重动放<br>(3)订餐订重动放 |                         | 《 * 抬头名称<br>发票企业地址<br>开户银行<br>* 收原人手机号 (明开); | 選本市场学院<br>選本市场学院<br>承印市港山区西部的街心园二路2号 中国副双线着限了股份有限公司派印图现变(7 | Name           Name           Nam           Nam </th <th>165(5/7) ISO64005801</th> | 165(5/7) ISO64005801 |

请准确填写发票信息,发票一经开具将不再重开,敬请谅解!

如您在系统使用中遇到任何技术问题或有任何意见、建议,欢迎随时联系我们(课务组:刘老师 0755-26652329,技术支持:侯工 0755-26652346)。